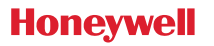

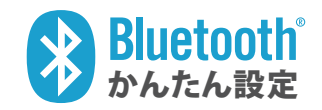

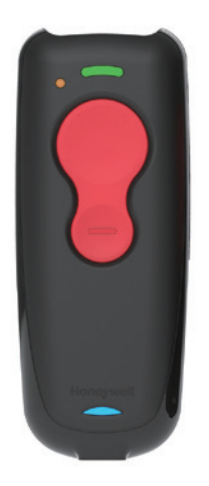

Voyager 1602g

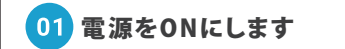

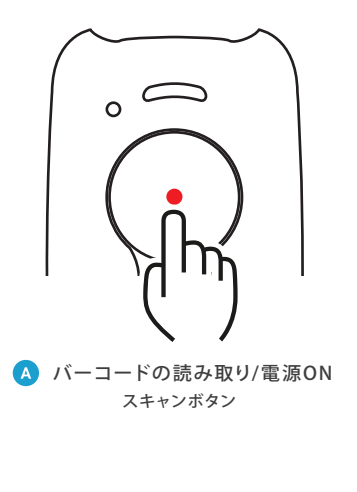

ご購入直後などバッテリが少ない場合 3~4時間、充電してからお使いください パッテリが0%の場合、充電中を表すLEDインジケーターが 投光するまでに数分時間がかかる場合がございます。 02 設定コードを読み取ってください

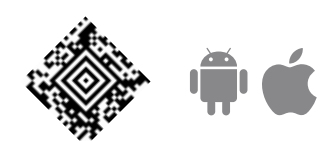

iOS/Android向け 通常ペアリングモード(HID)

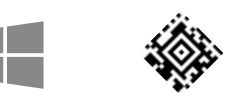

Windows 向け 通常ペアリングモード(HID)

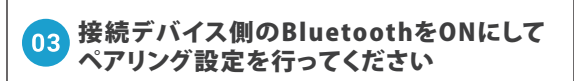

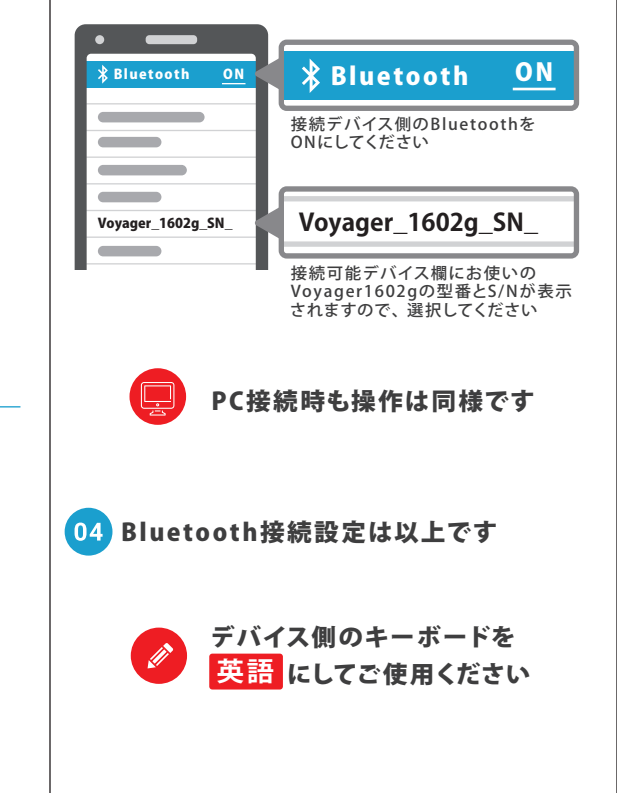

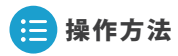

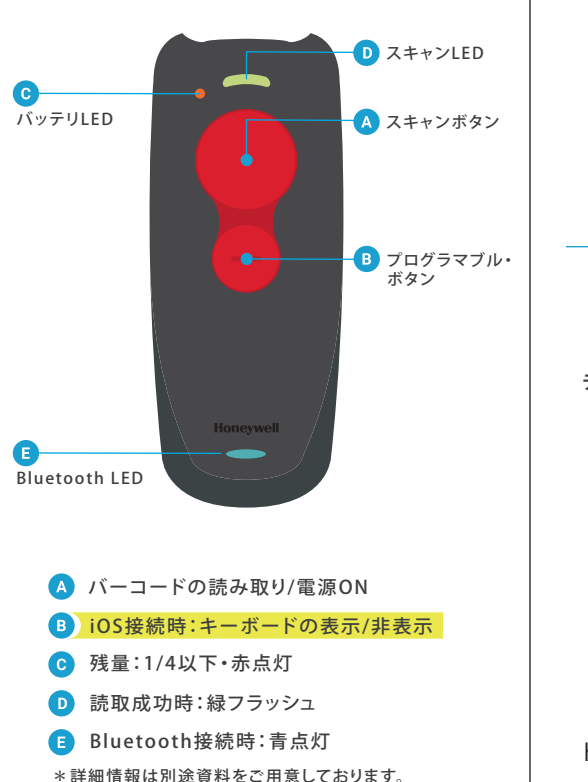

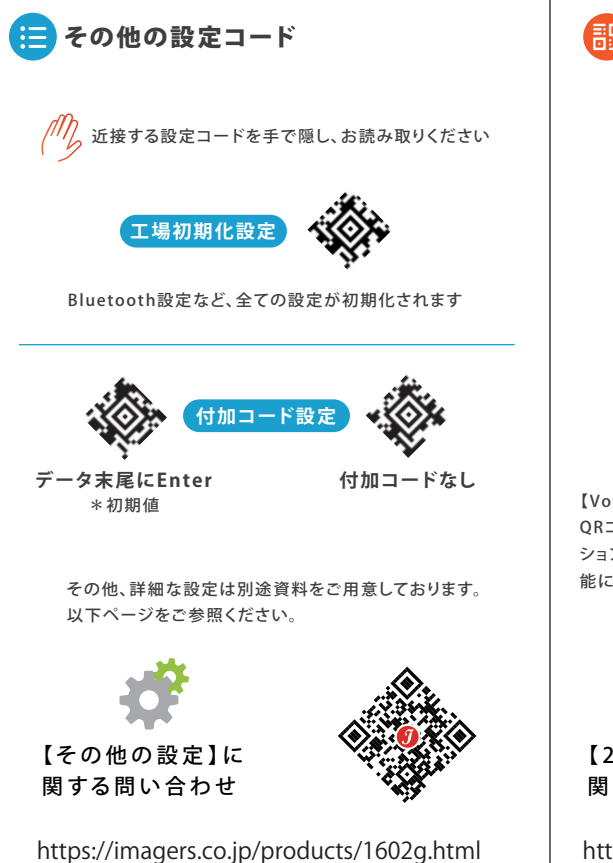

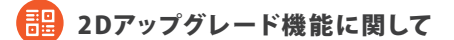

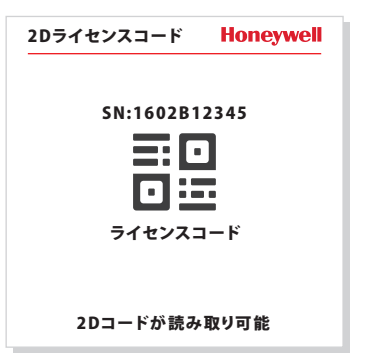

【Voyager 1602g-1Dモデルをご購入いただいたお客様へ】 QRコードなどの2次元コードの読み取りが必要になった場合、オプ ションの2Dライセンスコードをご購入いただくことで読み取りが可 能になります。

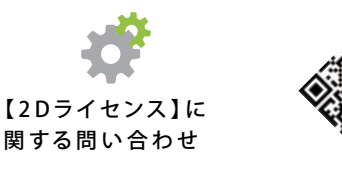

https://imagers.co.jp/contact/inquiry\_technical

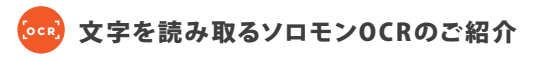

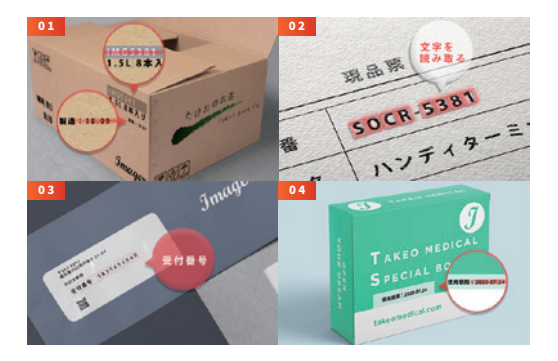

Voyager 1602gでは、オブションのブラグインソフト【文字を読み 取る ソロモンOCR】をインストールすることで、バーコード化され ていない賞味期限やLOT番号などの読み取り可能です。 【読取可能キャラクタ】英数字・一部記号 【読取可能フォント】OCR-A/B・明朝・ゴシック・メイリオ他

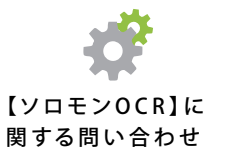

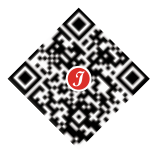

https://imagers.co.jp/contact/inquiry\_technical